Faculty of Computer Science, Dalhousie University DGIN 5201 — Digital Transformation

# Lab 4: GitLab and Git Assignment Submission

Lab TA: Tymon Wranik-Lohrenz Location: Goldberg CS 134 and 143 Time: 11:35–12:25 and 13:05–13:55 Notes author: Vlado Keselj

# GitLab and Git Assignment Submission

## Lab Overview: GitLab and Git

- Introduction to Git, GitLab, and GitHub
- Hands-on exercise with GitLab server in FCS
- Finalizing submission of labs to GitLab
- Last step of Assignment 1
- Your project repositories will be set up, and you will be encouraged to use it
- Some project deliverables will be required using your project repository in GitLab

#### Slide notes:

### What is GitLab?

- It is based on Git, a source version control system
- A source version control system is used
  - to store and manage different versions of code
  - to provide collaborative platform for software developers
- GitLab is based on Git and provides a web interface
- Similar to GitHub in this sense
- Provides Continuous Integration (CI) and Continuous Delivery (CD) of code
- A lot of material on Git and GitLab can be found on the Web

Most software development companies use some system for source version control which enables efficient storage and retrieval of different versions of the source code being developed and a way for different developers to collaboratively work on it. By collaborative work, we mean that they can write and test code independently at the same time, and there is a way to merge their changes easily in the final project. Git is an example of such version control system, which is widely used and very popular. Another example of such system is Subversion, or SVN for short. GitLab is a web-based system which is based on the Git source version control system and provides some additional functionality in a web-app style, similarly to another popular on-line platform — GitHub. Both GitHub and GitLab provide a Web interface to access and manage your Git repository.

GitLab is a Web-based DevOps platform, delivered as a single application, that provides a Git-repository manager providing wiki, issue-tracking and CI/CD pipeline features, using an open-source license, and developed by *GitLab Inc*. Continuous Integration (CI) is an established process to continuously provide integration of written code provided by a team in a shared repository. Developers share the new code in a Merge Request, also called a Pull Request. The request triggers a pipeline to build, test, and validate the new code prior to merging the changes within the repository. Continuous Delivery (CD) ensures the delivery of CI validated code to the app by means of a structured deployment pipeline. In general, CI helps the developers to catch and reduce bugs early in the development cycle, and CD moves verified code to the applications faster.

31-Jan-2025

#### Some References

In this tutorial you should learn basic elements of Git and GitLab. For more information and tutorials on GitLab, you can refer to the official documentation:

https://docs.gitlab.com/ee/README.html

The following is a great interactive on-line tutorial for basic Git operations:

https://learngitbranching.js.org

We will start this hands-on lab of working with the Dal FCS GitLab site, and also using your timberlea account to submit your assignment files using Git.

#### Step 1. Logging into DalFCS GitLab Website

The Faculty of Computer Science (FCS) at Dalhousie provides an open-source version of GitLab, which we will use in this tutorial.

Open your Web browser and go to the Dalhousie FCS GitLab web site: https://git.cs.dal.ca You should be able to see the Login screen, as shown in Figure 1. Login with your CSID login and password.

#### DalFCS Git

| Git repos for individual and group use.                                                                                                    | CSID        | Standard |
|----------------------------------------------------------------------------------------------------|-------------|----------|
| Login using your CSID username & password. You can<br>also check/update your login credentials and check if<br>your account has become locked (i.e. due to repeated<br>password errors) at the CSID page. | Username    |          |
| Contact the DalFCS Helpdesk at cshelp@cs.dal.ca for<br>support requests, questions, etc.                                                                                                    | Password    |          |
| If necessary, visit Email Reconfirm page to confirm your email address.                                                                                                    | Remember me | ۲        |
|                                                                                                    | Si          | ign in   |

Figure 1: Dal GitLab login screen.

A user of GitLab can participate in different *projects* and have different roles in them. All participants of a project are called *members*. A member's role in a project can be: *Owner, Maintainer, Developer, Reporter*, or *Guest*. We will refer to the Dalhousie FCS GitLab installation as a repository of these projects, but we will also refer sometimes to your project as the repository. Since we use the term *course project* as the part of your coursework, we hope that this will not be confused with referring to the concept of *GitLab project*, which we will call sometimes a *repository* as well. It should always be clear from the context to which concept we are referring to.

### Step 2. Find your CSID Course Project in DGIN5201 Group

Since you can be a member of different projects in GitLab, you first need to find the project that is assigned to you within this course. This project has the same name as your CSID and it is within the course project group, within this term. In order to find it you can use the "Projects" or "Groups" menu option in the GitLab Web interface, or directly type in the URL of the project.

The following screenshots shows how the page which displays your projects may look like:

### **Approximate Page with Your Projects**

- an approximate look of the page with your projects

| •          | 🗆 + <mark>V</mark> | Your work > Projects                                     |    |
|------------|--------------------|----------------------------------------------------------|----|
| C          | ) :: C             | Projects                                                 |    |
|            | Q Search or go to  | ··· <b>·</b>                                             |    |
| Your       | work               | Yours 1 Starred 0 Pending deletion Filter by nar         | ne |
| 0          | Projects           | All Personal                                             |    |
| 80 (       | Groups             |                                                          |    |
|            | ssues              | Courses / 2024-Winter / dgina201 / <your csid=""></your> |    |
| 11 I       | Merge requests >   | <your csid=""></your>                                    |    |
| ☑ ·        | To-Do List         |                                                          |    |
| <b>(</b> ) | Milestones         |                                                          |    |
| Χ :        | Snippets           |                                                          |    |
| 5          | Activity           |                                                          |    |
| Q 1        | Workspaces         |                                                          |    |
| ا ¢        | Environments       |                                                          |    |
| 6          | Operations         |                                                          |    |
| Φ :        | Security >         |                                                          |    |
|            |                    |                                                          |    |

### Once you find it, the browser should show the following URL:

https://git.cs.dal.ca/courses/2025-winter/dgin-5201/<your\_csid> where <your\_csid> is your CSID. Figure 2 shows how the front page of this project should look like, approximately, with some possible minor differences.

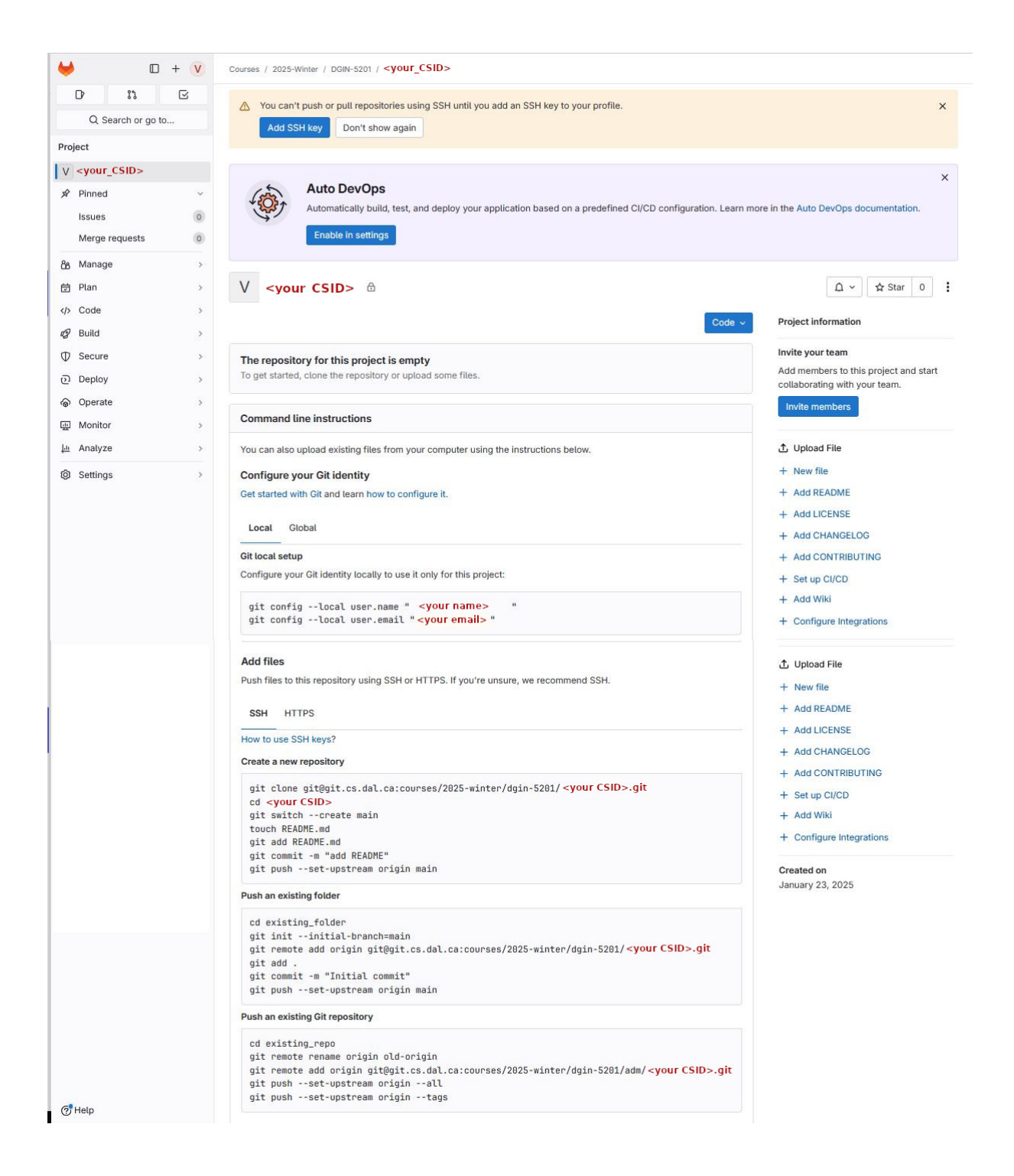

Figure 2: Front page of your GitLab course repository

#### Step 3: Uploading your Files from timberlea

- In this step you should upload your lab files from timberlea into the GitLab server
- The instructions are shown in the GitLab page
- You should also open another command-line window for ssh login to timberlea

The instructions that we will use to upload the lab files (i.e., the directories  $e1, \dots e8$ ), are shown in the project page:

#### **Instructions to Upload our Files**

| ⊌          |                |        | + | V | Courses > ··· > adm > vladodemo2                                                                                                   |
|------------|----------------|--------|---|---|----------------------------------------------------------------------------------------------------|
|            | D 13           |        | Ø |   | Arr coultààronar osei, emarr akeserlíónar ca                                                                                       |
|            | O Search ar    |        |   |   | Create a new repository                                                                                                    |
|            | C Search or    | go to. |   |   | git clone https://git.cs.dal.ca/courses/2024-winter/dgin5201/adm/vladodemo2.git                                                    |
| Pro        | ject           |        |   | ^ | cd vladodemo2                                                                                                    |
| V          | vladodemo2     |        |   |   | git switchcreate main<br>touch README.md                                                                                           |
| Ŕ          | Pinned         |        | ~ |   | git add README.md<br>git commit -m "add README"                                                                                    |
|            | Issues         |        | 0 |   | git pushset-upstream origin main                                                                                                   |
|            | Merge requests |        | 0 |   | Push an existing folder                                                                                                    |
| රිරි       | Manage         |        | > |   | cd existing_folder                                                                                                    |
| ₫          | Plan           |        | > |   | git initinitial-branch=main<br>git remote add origin https://git.cs.dal.ca/courses/2024-winter/dgin5201/adm/vladodemo2.git         |
|            | Code           |        | > |   | git add .<br>git commit -m "Tnitial commit"                                                                                        |
| 2          | Build          |        | > |   | git pushset-upstream origin main                                                                                                   |
| Φ          | Secure         |        | > |   | Push an existing Git repository                                                                                                    |
| 0          | Deploy         |        | > |   | cd existing_repo                                                                                                    |
| 6          | Operate        |        | > |   | git remote rename origin olo-origin<br>git remote add origin https://git.cs.dal.ca/courses/2024-winter/dgin5201/adm/vladodemo2.git |
| <u></u>    | Monitor        |        | > |   | git pushset-upstream originall<br>git pushset-upstream origintags                                                                  |
| <u>l-h</u> | Analyze        |        | > | ~ |                                                                                                    |

### Login to timberlea Server

- In another window, we login to timberlea server
- It will probably be a command-line window or terminal window in which we type the command: ssh <your\_csid>@timberlea.cs.dal.ca

where instead of <your\_csid> you should use your own CSID

- or maybe you can use PuTTY, mobaxterm, or other SSH application
- You should try to have two windows: the web browser with GitLab, and the command-line window

#### Going to your Labs Directory

- Change directory to public\_html/dgin5201 and list contents
- your screen with two windows could look as follows:

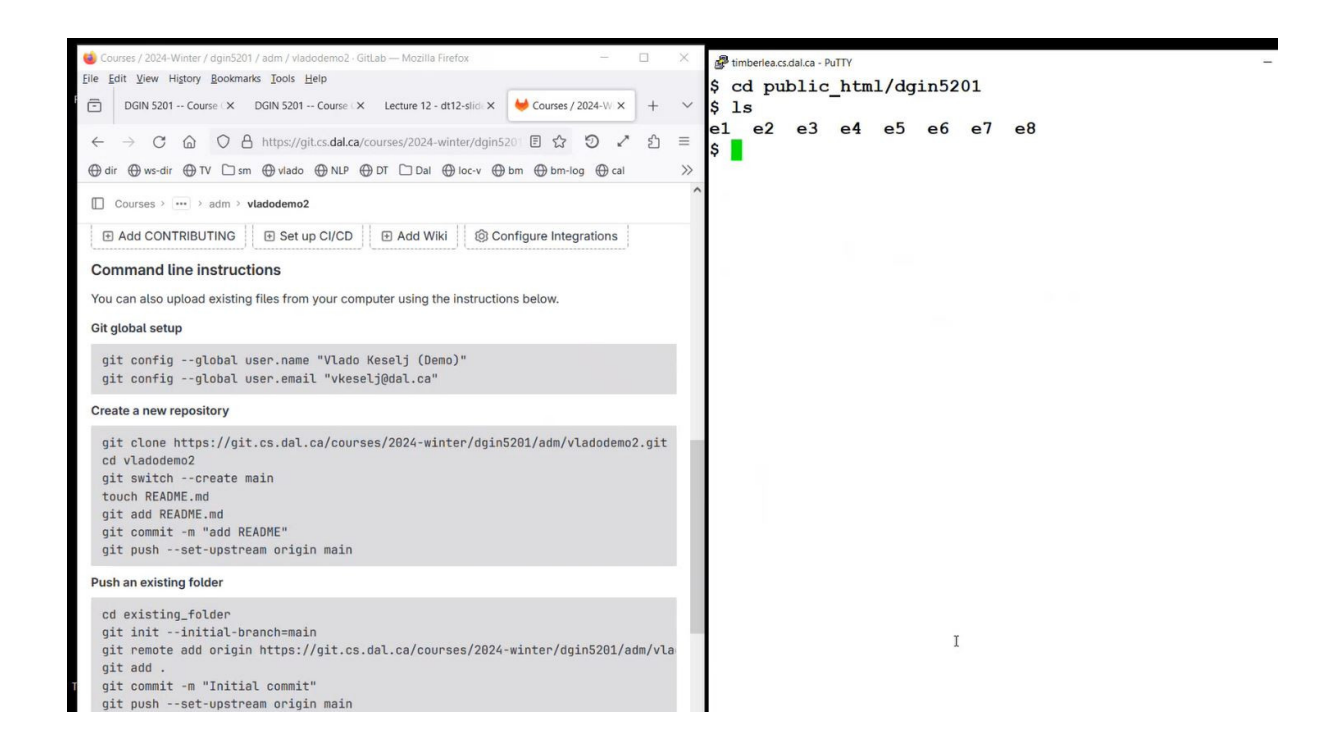

Create Directory git

- make directory git
- make sure that the directory has permissions rwx for for the user
- the next screenshot shows how it would look on my screen

```
Imberlea.cs.dal.ca - PuTTY
                                                      $ ls
e1 e2 e3 e4
               e5 e6 e7
                           e8
$ mkdir git
$ ls -ltra
total 8
drwx--x--x 2 vladodemo csfac
                               43 Feb
                                       6 13:16 el
                                       6 13:27 e2
drwx--x--x 3 vladodemo csfac
                               59 Feb
drwx--x--x 3 vladodemo csfac
                                       8 08:49 ..
                               22 Feb
drwx--x--x 3 vladodemo csfac 121 Feb
                                       8 13:59 e3
drwx--x--x 3 vladodemo csfac 121 Feb
                                       8 13:59 e4
drwx--x--x 3 vladodemo csfac 178 Feb
                                       8 15:26 e5
drwx--x--x 3 vladodemo csfac 209 Feb
                                      8 15:39 e6
drwx--x--x 3 vladodemo csfac 209 Feb 13 14:56 e7
drwx--x--x 3 vladodemo csfac 4096 Feb 13 15:34 e8
drwx----- 2 vladodemo csfac
                                 6 Feb 15 14:57 git
drwx--x--x 13 vladodemo csfac 120 Feb 15 14:57 .
$
```

DGIN 5201

Copy directories e1...e8 into directory git

```
• We first rsync directory e1:
🛃 timberlea.cs.dal.ca - PuTTY
$ ls
e1 e2 e3 e4 e5 e6 e7 e8
$ mkdir git
$ ls -ltra
total 8
drwx--x--x 2 vladodemo csfac
                                43 Feb 6 13:16 e1
drwx--x--x 3 vladodemo csfac 59 Feb 6 13:27 e2
drwx--x--x 3 vladodemo csfac 22 Feb 8 08:49 ..
drwx--x--x 3 vladodemo csfac 121 Feb 8 13:59 e3
drwx--x--x 3 vladodemo csfac 121 Feb 8 13:59 e4
drwx--x--x 3 vladodemo csfac 178 Feb 8 15:26 e5
drwx--x--x 3 vladodemo csfac 209 Feb 8 15:39 e6
drwx--x--x 3 vladodemo csfac 209 Feb 13 14:56 e7
drwx--x--x 3 vladodemo csfac 4096 Feb 13 15:34 e8
drwx----- 2 vladodemo csfac 6 Feb 15 14:57 git
drwx--x--x 13 vladodemo csfac 120 Feb 15 14:57 .
$ rsync -av e1/ git/e1/
```

Copy other Directories with rsync: e2

```
$ rsync -av e2/ git/e2/
sending incremental file list
                                          I
created directory git/e2
./
ndoy html
  A timberlea.cs.dal.ca - PuTTY
                                                         index.html~
  sent 255 bytes received 86 bytes 682.00 bytes/sec
  total size is 70 speedup is 0.21
  $ rsync -av e2/ git/e2/
  sending incremental file list
  created directory git/e2
  index.html
  index.html~
  material/
  material/.htaccess
  material/MDI-page.pdf
  sent 794,495 bytes received 136 bytes 1,589,262.00 bytes/
  sec
  total size is 793,957 speedup is 1.00
  $ rsync -av e3/ git/e3/
  sending incremental file list
  created directory git/e3
  . /
  .htaccess
  .htaccess~
                                     T
  .htpasswd
  index.html
  index.html~
  pw
  material/
  material/.htaccess
 material/MDI-page.pdf
```

\$ rsync -av e4/ git/e4/

Lab 4 p.8

```
. . . , . . .
                       ----- -----
 $ rsync -av e5/ git/e5/
sending incremental file list
created directory git/e5
./
 .htaccess
 .htaccess~
 .htpasswd
 index.html
 inder html~
 $ rsync -av e6/ git/e6/
 sending incremental file list
 created directory git/e6
 ./
 .htaccess
 .htaccess~
 .htpasswd
$ rsync -av e7/ git/e7/
sending incremental file list
created directory git/e7
.1
.htaccess
.htaccess~
.htpasswd
$ rsync -av e8/ git/e8/
sending incremental file list
created directory git/e8
.1
.htaccess
htaggagg
```

Use highlighted commands to check your git directory

```
$ ls
e1 e2 e3 e4 e5 e6 e7 e8
                                      git
$ cd git
<mark>$ ls -</mark>
e1 e2 e3 e4 e5 e6 e7 e8
$ ls -1
total 4
drwx--x--x 2 vladodemo csfac 43 Feb 6 13:16 e1
drwx--x--x 3 vladodemo csfac 59 Feb 6 13:27 e2
drwx--x--x 3 vladodemo csfac 121 Feb 8 13:59 e3
drwx--x-x 3 vladodemo csfac 121 Feb 8 13:59 e4
drwx--x-x 3 vladodemo csfac 178 Feb 8 15:26 e5
drwx--x--x 3 vladodemo csfac 209 Feb 8 15:39 e6
drwx--x--x 3 vladodemo csfac 209 Feb 13 14:56 e7
drwx--x--x 3 vladodemo csfac 4096 Feb 13 15:34 e8
$ pwd
<your home directory ......> /public_html/dgin5201/git
  -
```

## Follow git Commands for Upload

We now follow git commands shows on the GitLab page First, let us highlight which ones we will use:

| Courses > [] > adm > vladodemo2                                                                                                    | <pre>^ test.cgi material/</pre>                                                                                                    |
|----------------------------------------------------------------------------------------------------|----------------------------------------------------------------------------------------------------|
| git clone https://git.cs.dal.ca/courses/2024-winter/dgin5201/adm/vladodemo2.git<br>cd vladodemo2                                                                                                    | material/.ntaccess<br>material/MDI-page.pdf                                                                                                    |
| git switchcreate main<br>touch READHE.md<br>git add READHE.md                                                                                                    | sent 806,456 bytes received 478 bytes 322,773.60 bytes/se c                                                                                                    |
| git commit -m "add README" ि<br>git pushset-upstream origin main                                                                                                    | total size is 804,714 speedup is 1.00<br>\$ ls                                                                                                    |
| Push an existing folder                                                                                                    | el e2 e3 e4 e5 e6 e7 e8 e8a git save                                                                                                    |
| cd existing_folder<br>git initinitial-branch=main<br>git remote add origin https://git.cs.dal.ca/courses/2024-winter/dgin5201/adm/vla<br>git add .<br>git commit -m "Initial commit"<br>git pushset-upstream origin main | <pre>\$ 1s<br/>\$ 1s<br/>e1 e2 e3 e4 e5 e6 e7 e8<br/>\$ 1s -1<br/>total 4<br/>drwxxx 2 vladodemo csfac 43 Feb 6 13:16 e1<br/>drwx-xx 3 vladodemo csfac 59 Feb 6 13:27 e2</pre>                                                                       |
| Push an existing Git repository                                                                                                    | drwxxx 3 vladodemo csfac 121 Feb 8 13:59 e3<br>drwxxx 3 vladodemo csfac 121 Feb 8 13:59 e4                                                                                                    |
| cd existing_repo<br>git remote rename origin old-origin<br>git remote add origin https://git.cs.dal.ca/courses/2024-winter/dgin5201/adm/vla<br>git pushset-upstream originall<br>git pushset-upstream origintags         | drwxxx 3 vladodemo csfac 178 Feb 8 15:26 e5<br>drwxxx 3 vladodemo csfac 209 Feb 8 15:26 e5<br>drwxxx 3 vladodemo csfac 209 Feb 8 15:39 e6<br>drwxxx 3 vladodemo csfac 209 Feb 13 14:56 e7<br>drwxxx 3 vladodemo csfac 4096 Feb 13 15:34 e8<br>\$ pwd |
| , , , , , , , , , , , , , , , , , , , ,                                                                                                    | /users/faculty/vladodemo/public_html/dgin5201/git                                                                                                    |

## Type in Commands as Shown in GitLab page

Carefully copy commands from the GitLab page (these screenshots are from the last year):  $|^{S \ 1S \ -1}$ 

|                                                                                  | S I S - I                                                                                                    |
|----------------------------------------------------------------------------------|----------------------------------------------------------------------------------------------------|
| Rush an existing folder                                                          | total A                                                                                                    |
| cd evisting folder                                                               | drug $-x = x^2$ windedome as from 42 Feb 6 12:16 of                                                              |
| git initinitial-branch=main                                                      | drwx - x - x 2 viadodemo csiac 45 reb 6 13.10 el                                                                 |
| git remote add origin https://git.cs.dal.ca/courses/2024-winter/dgin5201/adm/vla | drwxxx 3 vladodemo csiac 39 Feb 6 13:27 ez                                                                       |
| git add .                                                                        | drwx - x - x 3 vladodemo csiac 121 Feb 6 13:59 e3                                                                |
| git commit -m "Initial commit"                                                   | drwx-xx 3 vladodemo csiac 121 Feb 8 15:39 e4                                                                     |
| git pushset-upstream origin main                                                 | drwxxx 3 viadodemo csiac 178 Feb 8 15:26 e5                                                                      |
| < >>                                                                             | drwxxx 3 vladodemo csiac 209 Feb 8 15:39 e6                                                                      |
| Push an existing Git repository                                                  | drwxxx 3 vladodemo csiac 209 Feb 13 14:56 e7                                                                     |
| ed evicting pape                                                                 | drwxxx 3 Vladodemo Csiac 4096 Feb 13 15:34 e8                                                                    |
| git remote rename origin old-origin                                              | <b>pwd</b>                                                                                                    |
| git remote add origin https://git.cs.dal.ca/courses/2024-winter/dgin5201/adm/vla | /users/faculty/viadodemo/public_ntml/dgin5201/git                                                                |
| git pushset-upstream originall                                                   | ș git initinitial-branch=main                                                                                    |
| git pushset-upstream origintags                                                  | Initialized empty Git repository in /users/webhome/vladodem                                                      |
| ( )                                                                              | o/dgin5201/git/.git/                                                                                             |
|                                                                                  | <pre>\$ git remote add origin https://git.cs.dal.ca/courses/2024-</pre>                                          |
|                                                                                  | winter/dgin5201/yourcsid                                                                                         |
|                                                                                  | IS le _1                                                                                                    |
| Push an existing folder                                                          | total 4                                                                                                    |
| na folder                                                                        | drwyyy 2 wladodemo csfac 43 Feb 6 13:16 el                                                                       |
| initial-branch=main                                                              | drux x x 2 vladodemo csiac 45 Feb 6 13:10 el                                                                     |
| add origin https://git.cs.dal.ca/courses/2024-winter/dgin5201/adm/vladodemo2.git | druxxx 3 vladodemo csfac 121 Feb 8 13:59 e3                                                                      |
|                                                                                  | drwx - x - x 3 vladodemo csfac 121 Feb 0 13.59 es                                                                |
| t -m "Initial commit"                                                            | drwx - x - x 3 vladodemo csiac 121 reb 8 15:35 e4                                                                |
| set-upstream origin main                                                         | drwx-x-x 3 vladodemo csiac 176 Feb 6 15.20 e5                                                                    |
| ( )                                                                              | drwxxx 3 vladodemo csiac 209 Feb 8 13:39 e6                                                                      |
| Push an existing Git repository                                                  | drww w w 2 wladademo cofac 4006 Tab 12 15:24 a9                                                                  |
| cd existing pape                                                                 | drwxxx 5 viadodemo Csiac 4096 Feb 15 15:54 e6                                                                    |
| ait remote rename origin old-origin                                              | ş pwa                                                                                                    |
| git remote add origin https://git.cs.dal.ca/courses/2024-winter/dgin5201/adm/vla | /users/faculty/viadodemo/public_ntml/dgin5201/git                                                                |
| git pushset-upstream originall                                                   | \$ git initinitial-branch=main                                                                                   |
| with much mark market and the same                                               | Initialized ompty (it repository in /users/webbers/webbers                                                       |
| git pushset-upstream origintags                                                  | initialized empty dit repository in /users/webnome/viadodem                                                      |
| git pushset-upstream origintags                                                  | o/dgin5201/git/.git/                                                                                             |
| git pushset-upstream origintags                                                  | o/dgin5201/git/.git/<br>\$ git remote add origin https://git.cs.dal.ca/courses/2024-                             |
| git pushset-upstream origintags                                                  | o/dgin5201/git/.<br>\$ git remote add origin https://git.cs.dal.ca/courses/2024-<br>winter/dgin5201/yourcsid.git |

# Lab 4 p.10

| Push an existing folder                                                                                                    | drwxxx 3 vladodemo csiac 59 Feb 6 13:27 e2                                                                                                    |
|----------------------------------------------------------------------------------------------------|----------------------------------------------------------------------------------------------------|
| cd existing_folder<br>git initinitial-branch=main<br>git remote add origin https://git.cs.dal.ca/courses/2024-winter/dgin5201/adm/vla<br>git add .<br>git commit -m "Initial commit"<br>git pushset-upstream origin main<br><<br>Push an existing Git repository       | drwxxx 3 vladodemo csfac 121 Feb 8 13:59 e4<br>drwxxx 3 vladodemo csfac 121 Feb 8 13:59 e4<br>drwxxx 3 vladodemo csfac 209 Feb 8 15:39 e6<br>drwxxx 3 vladodemo csfac 209 Feb 8 15:39 e6<br>drwxxx 3 vladodemo csfac 209 Feb 13 14:56 e7<br>drwxxx 3 vladodemo csfac 4096 Feb 13 15:34 e8<br>\$ pwd<br>/users/faculty/vladodemo/public_html/dgin5201/git                   |
| cd existing_repo<br>git remote rename origin old-origin<br>git remote add origin https://git.cs.dal.ca/courses/2024-winter/dgin5201/adm/vla<br>git pushset-upstream originall<br>git pushset-upstream origintags<br><                                                  | <pre>\$ git InitInitial-branch=main<br/>Initialized empty Git repository in /users/webhome/vladodem<br/>o/dgin5201/git/.git/<br/>\$ git remote add origin https://git.cs.dal.ca/courses/2024-<br/>winter/dgin5201/adm/vladodemo2.git<br/>\$ git add .<br/>\$ git commit -m "Initial commit"</pre>                                                                          |
| <pre>Courses &gt; ··· &gt; adm &gt; vladodemo2 git clone https://git.cs.dal.ca/courses/2024-winter/dgin5201/adm/vladodemo2.git cd vladodemo2 git switchcreate main touch README.nd git add README.nd git commit -m "add README" git pushset-upstream origin main</pre> | <pre>^ create mode 100644 e8/material/MDI-page.pdf<br/>create mode 100644 e8/pw<br/>create mode 100755 e8/register-py.cgi<br/>create mode 100755 e8/register-cgi~<br/>create mode 100755 e8/register.cgi<br/>create mode 100755 e8/register.cgi~<br/>create mode 100755 e8/register.php<br/>create mode 100755 e8/register.py<br/>create mode 100654 e8/register.txt</pre> |
| Push an existing folder<br>cd existing_folder<br>git initinitial-branch=main<br>git remote add origin https://git.cs.dal.ca/courses/2024-winter/dgin5201/adm/vla<br>git add .<br>git commit -m "Initial commit"<br>git pushset-upstream origin main<br><               | create mode 100755 e8/test.cgi<br>\$ git pushset-upstream origin main<br>Username for 'https://git.cs.dal.ca': vladodemo<br>Password for 'https://vladodemo@git.cs.dal.ca':<br>Enumerating objects: 44, done.<br>Counting objects: 100% (44/44), done.<br>Delta compression using up to 32 threads<br>Compressing objects: 100% (40/40), done.                             |
| Push an existing Git repository<br>cd existing_repo<br>git remote rename origin old-origin<br>git remote add origin https://git.cs.dal.ca/courses/2024-winter/dgin5201/adm/vla<br>git pushset-upstream originall<br>git pushset-upstream origintags<br><               | <pre>Writing objects: 100% (44/44), 766.54 KiB   12.78 MiB/s, do<br/>ne.<br/>Total 44 (delta 21), reused 0 (delta 0), pack-reused 0<br/>To https://git.cs.dal.ca/courses/2024-winter/dgin5201/adm/v<br/>ladodemo2.git<br/>* [new branch] main -&gt; main<br/>Branch 'main' set up to track remote branch 'main' from 'or<br/>igin'.</pre>                                  |

## Refresh GitLab Page to Check Contents

|                                  | gitcs:dalca/courses/2024=winter/dgin52017/adm/vladodemo2                                     |
|----------------------------------|----------------------------------------------------------------------------------------------|
| ⊕ dir ⊕ ws-dir ⊕ TV □ sm ⊕ vlade | > 🕀 NLP 🕀 DT 🗋 Dal 🕀 loc-v 🕀 bm 🕀 bm-log 🕀 cal 🕀 upload 🗋 Google 🕀 bf-upload 🕀 bf-dir 🗋 orig |
| ₩ D + V                          | Courses > > adm > vladodemo2                                                                 |
| D 3.7 G                          | git clone https://git.cs.dal.ca/courses/2024-winter/dgin5201/adm/vladodemo2.git              |
| Q Search or go to                | cd vladodemo2                                                                                |
| Project                          | touch README.md                                                                              |
| V vladodemo2                     | git commit -m "add README"                                                                   |
| 🖈 Pinned 🗸 🗸                     | git pushset-upstream origin main                                                             |
| Issues 0                         | Push an existing folder                                                                      |
| Merge requests 0                 | cd existing_folder<br>nit initinitial-branch=main                                            |
| රී Manage >                      | git remote add origin https://git.cs.dal.ca/courses/2024-winter/dgin5201/adm/vladodemo2.git  |
| 🔁 Plan >                         | git commit -m "Initial commit"                                                               |
| Code >                           | git pushset-upstream origin main                                                             |
| @ Build >                        | Push an existing Git repository                                                              |
| ♥ Secure >                       | cd existing_repo<br>qit remote rename origin old-origin                                      |
| Deploy >                         | git remote add origin https://git.cs.dal.ca/courses/2024-winter/dgin5201/adm/vladodemo2.git  |
|                                  | git pushset-upstream origintags                                                              |
| Monitor >                        |                                                                                              |
| ⊥n Analyze > ✔                   |                                                                                              |

|                                                                                                    | tps://git.cs.dal.ca/courses/2024-winter/dgin5                                                                                                    | 201/adm/vladodemo2                                                                                                    |                                                      |                                                             | ය ව ⁄ ව =                                                                                                    |
|----------------------------------------------------------------------------------------------------|----------------------------------------------------------------------------------------------------|----------------------------------------------------------------------------------------------------|------------------------------------------------------|-------------------------------------------------------------|----------------------------------------------------------------------------------------------------|
| ⊕ dir ⊕ ws-dir ⊕ TV □ sm ⊕                                                                                                    | viado 🌐 NLP 🌐 DT 🗀 Dai 🌐 loc-v 🌐                                                                                                    | bm 🕀 bm-log 🕀 cal 🕀 upload 🗋 Google 🕀 bf-upload 🕀 bf-di                                                                                                    | r 🗋 orig                                             |                                                             |                                                                                                    |
| ₩ □ + 0                                                                                                    | Courses > ··· > adm > vladodemo                                                                                                    | 2                                                                                                    |                                                      |                                                             |                                                                                                    |
| D :: C                                                                                                    |                                                                                                    |                                                                                                    |                                                      |                                                             |                                                                                                    |
| Q Search or go to                                                                                                    | Initial commit                                                                                                    |                                                                                                    |                                                      |                                                             | db/0df63                                                                                                    |
| Project                                                                                                    | <ul> <li>Vlado Keselj (Demo) aut</li> </ul>                                                                                                    | hored 1 minute ago                                                                                                    |                                                      |                                                             | 00400103                                                                                                    |
| V vladodemo2                                                                                                    | main ~ vladodemo2 / +                                                                                                    | . •                                                                                                    | History                                              | Find file Edit ~                                            | u → Clone →                                                                                                    |
| 🖈 Pinned 🗸                                                                                                    |                                                                                                    |                                                                                                    |                                                      |                                                             |                                                                                                    |
| Issues                                                                                                    | Add README     Add LIC                                                                                                    | ENSE 🕒 Add CHANGELOG 🕀 Add CONTRIBUTING 🗠                                                                                                    | Add Kubernetes cluster 🛛 🖽 Set up                    | CI/CD Add Wiki                                              |                                                                                                    |
| Merge requests 0                                                                                                    | Configure Integrations                                                                                                    |                                                                                                    |                                                      |                                                             |                                                                                                    |
| å Manage →                                                                                                    | Name                                                                                                    | Last commit                                                                                                    |                                                      |                                                             | Last update                                                                                                    |
|                                                                                                    | 🕒 e1                                                                                                    | Initial commit                                                                                                    |                                                      |                                                             | 1 minute ago                                                                                                    |
| Ruild                                                                                                    | 🖻 e2                                                                                                    | Initial commit                                                                                                    | ß                                                    |                                                             | 1 minute ago                                                                                                    |
| ♥ Secure >                                                                                                    | 🖻 e3                                                                                                    | Initial commit                                                                                                    |                                                      |                                                             | 1 minute ago                                                                                                    |
| ত Deploy >                                                                                                    | 🗅 e4                                                                                                    | Initial commit                                                                                                    |                                                      |                                                             | 1 minute ago                                                                                                    |
| Operate >                                                                                                    | 🖻 e5                                                                                                    | Initial commit                                                                                                    |                                                      |                                                             | 1 minute ago                                                                                                    |
| 📖 Monitor >                                                                                                    | 🗅 e6                                                                                                    | Initial commit                                                                                                    |                                                      |                                                             | 1 minute ago                                                                                                    |
| h Analyze >                                                                                                    | × ⊡ e7                                                                                                    | Initial commit                                                                                                    |                                                      |                                                             | 1 minute ago                                                                                                    |
|                                                                                                    |                                                                                                    |                                                                                                    |                                                      |                                                             |                                                                                                    |
| ← → C @ O A m<br>⊕ dir ⊕ ws-dir ⊕ TV □ sm ⊕<br>➡ □ + V                                                                                                    | ps://git.cs.dal.ca/courses/2024-winter/dgin5<br>viado ⊕ NLP ⊕ DT □ Dai ⊕ loc-v ⊕<br>/ Courses > > adm > viadodemo:                                                                                                    | 201/adm/vladodemoz<br>bm ⊕bm-log ⊕cal ⊕upload □Google ⊕bf-upload ⊕bf-dir<br>2                                                                                                    | C orig                                               |                                                             | ☆ ව ↗ එ ≡                                                                                                    |
|                                                                                                    | ps://giLes.dal.ca/courses/2024-winter/dgin5<br>vlado                                                                                                    | 201/Jadm/Vladodemoz<br>bm @ bm-log @ cal @ upload 	 Google @ bf-upload @ bf-dir<br>2                                                                                                    | C) orig<br>History                                   | Find file Edit >                                            | ☆ ② ♪ ☆ ≡                                                                                                    |
| <ul> <li>← → C △ ○ ▲ □</li> <li>⊕ dir ⊕ ws-dir ⊕ TV □ sm ⊕</li> <li>□ + V</li> <li>□ + V</li> <li>□ \$\$\$\$\$\$\$\$\$\$\$\$\$\$\$\$\$\$\$\$\$\$\$\$\$\$\$\$\$\$\$\$\$\$\$\$</li></ul>                                                                                                    | ps://git.cs.dai.ca/courses/2024-winter/dgin5<br>vlado ⊕ NLP ⊕ DT □ Dai ⊕ loc-v ⊕<br>/ Courses > ···· > adm > vladodemod<br>main ~ vladodemod / +<br>⊡ Add README □ B Add LICI                                                                     | 201/adm/vlladodemoz<br>bm ⊕ bm-log ⊕ cal ⊕ upload □ Google ⊕ bf-upload ⊕ bf-dir<br>2<br>×<br>ENSE □ Add CHANGELOG □ Add CONTRIBUTING □                                                                                                    | C orig<br>History<br>Add Kubernetes cluster          | Find file Edit V                                            | ☆ ව ≯ ද ≡<br>ය • Clone •                                                                                                    |
| <ul> <li>← → C △ ○ A hu</li> <li>⊕ dir ⊕ ws-dir ⊕ TV □ sm ⊕</li> <li>□ + V</li> <li>□ + V</li> <li>□ 1 ↓</li> <li>Q. Search or go to</li> <li>Project</li> </ul>                                                                                                    | ps://git.cs.dal.ca/courses/2024-winter/dgin5<br>vlado ⊕ NLP ⊕ DT □ Dal ⊕ loc-v ⊕<br>/ Courses > ···· > adm > vladodemo2<br>main ~ vladodemo2 / +<br>□ Add README □ D Add LLCI<br>@ Configure Integrations                                         | 201/adm/vladoderroz<br>bm @ bm-log @ cal @ upload D Google @ bf-upload @ bf-dir<br>2<br>v<br>ENSE D Add CHANGELOG D Add CONTRIBUTING D                                                                                                    | C orig<br>History<br>Add Kubernetes cluster          | Find file Edit v                                            | ☆ ව ✓ එ =                                                                                                    |
| <ul> <li>← → C</li></ul>                                                                                                    | ps://git.cs.dal.ca/courses/2024-winter/dgin5<br>viado ⊕ NLP ⊕ DT □ Dal ⊕ Ioc-v ⊕<br>/ Courses > ···· > adm > vladodemo2<br>/ main ~ vladodemo2 / +<br>□ Add README □ Add LICI<br>@ Configure Integrations                                         | 201/adm/vladodemo2<br>bm @ bm-log @ cal @ upload 	Google @ bf-upload @ bf-dir<br>2<br>ENSE 		 Add CHANGELOG 		 Add CONTRIBUTING                                                                                                    | C orig<br>History<br>Add Kubernetes cluster          | Find file Edit v                                            | ☆ ව ~ එ ≡<br>ය - Ctone -                                                                                                    |
| <ul> <li>← → C</li></ul>                                                                                                    | ps://git.cs.dal.ca/courses/2024-winter/dgin5<br>viado   NLP   T  Dal   tox    tox                                                                                                    | 201/adfm/vladodemo2<br>bm @ bm-log @ cal @ upload D Google @ bf-upload @ bf-dir<br>2<br>V<br>INSE 0 Add CHANGELOG 0 Add CONTRIBUTING 0<br>Last commit                                                                                                    | C orig<br>History<br>Add Kubernetes cluster          | Find file Edit v                                            | ☆ ව 孑 දා ≡<br>ය ✓ Clone ✓                                                                                                    |
| <ul> <li>← → C</li></ul>                                                                                                    | ps://git.cs.dal.ca/cources/2024-winter/dginS<br>vlado   NLP   DT   Dal   locv   /<br>Courses   ···· > adm > vladodemo2 / +<br>D Add README   D Add LICI<br>@ Configure Integrations<br>Name<br>E el                                               | 201/admit/ladodemo2<br>bm @ bm-log @ cal @ upload 	Google @ bf-upload @ bf-dir<br>2<br>V<br>ENSE                                                                                                    | C orig<br>History<br>Add Kubernetes cluster          | Find file Edit • CI/CD                                      | ☆ ⑦ ♪ ☆ ≡                                                                                                    |
| <ul> <li>← → C ŵ ○ A m</li> <li>⊕ dir ⊕ ws-dir ⊕ TV ⊆ sm ⊕</li> <li>➡ □ + V</li> <li>□ + V</li> <li>□ #1 </li> <li>○ Search or go to</li> <li>Project</li> <li>V vladodemo2</li> <li>※ Pinned ~</li> <li>Issues 0</li> <li>Merge requests 0</li> <li>Be Manano &gt;</li> </ul>                                                                                                    | ps://git.cs.dal.ca/courses/2024.winter/dgin59<br>vtado @ NLP @ DT D Dal @ tocv @<br>/ Courses > > adm > vtadodemo2<br>main ~ vtadodemo2 / +<br>@ Add README @ Add LICI<br>@ Configure Integrations<br>Name<br>D et<br>D et<br>E et<br>D e2        | 201 / Judinu / Judiou diermoo?<br>bm @ bm-log @ cal @ upload                                                                                                    | C orig<br>History<br>Add Kubernetes cluster          | Find file Edit v                                            | ☆ ⑦ ✓ ☆ =                                                                                                    |
| <ul> <li>← → C ŵ ○ A m</li> <li>⊕ dir ⊕ ws-dir ⊕ TV □ sm ⊕</li> <li>➡ □ + V</li> <li>□ 1 + V</li> <li>□ 1 E</li> <li>Q Search or go to</li> <li>Project</li> <li>V vladodemo2</li> <li>≫ Pinned ~</li> <li>Issues 0</li> <li>Merge requests 0</li> <li>&amp; Manage &gt;</li> <li>A manage &gt;</li> <li>A manage &gt;</li> </ul>                                                                                                    | ps://git.cs.dal.ca/courses/2024-winter/dgin59<br>Vlado @ NLP @ DT D D al @ tocv @<br>/ Courses > > adm > vladodemo2 / +                                                                                                    | 201/adm/vladodemo2<br>bm @ bm-log @ cal @ upload 	Google @ bf-upload @ bf-dir<br>2<br>V<br>ENSE 	Add CHANGELOG 	Add CONTRIBUTING<br>Last commit<br>Initial commit<br>Initial commit<br>Initial commit                                                                                                    | C orig<br>History<br>Add Kubernetes cluster          | Find file Edit v CI/CD                                      | ☆ ⑦ ♪ ☆ =<br>                                                                                                    |
| <ul> <li>← → C</li></ul>                                                                                                    | ps://git.cs.dal.ca/courses/2024-winter/dgin5<br>viado                                                                                                    | COL/adm/vladoderroz         bm @ bm-log @ cal @ upload □ Gcogle @ bf-upload @ bf-dir         2         CNSE       ① Add CHANGELOG         ENSE       ① Add CHANGELOG         Initial commit         Initial commit         Initial commit         Initial commit         Initial commit         Initial commit         Initial commit         Initial commit                                                                                                    | C orig<br>History<br>Add Kubernetes cluster C Set up | Find file Edit v                                            | ☆ ♡ ✓ ☆ =<br>                                                                                                    |
| <ul> <li>← → C</li></ul>                                                                                                    | ps://git.cs.dal.ca/courses/2024-winter/dgin5<br>viado   NLP   T  Dal   locv  f  Courses  viadodemo2 / +  D  Add README  Add LLCL  @ Configure Integrations  Name  e1                                                                              | 201/adm/vladodemo2<br>bm                                                                                                    | C orig<br>History<br>Add Kubernetes cluster C Set up | Find file Edit v                                            | ☆ ⑦ × ☆ ≡ Last update 1 minute ago 1 minute ago 1 minute ago 1 minute ago 1 minute ago 1 minute ago 1 minute ago 1 minute ago 1 minute ago 1 minute ago 1 minute ago                                                                                                    |
| <ul> <li>← → C</li></ul>                                                                                                    | ps://git.cs.dal.ca/courses/2024-winter/dgin5<br>viado   NIP  T  Dal  to v  to courses  viadodemo2 / +  D  Add README  Add LICI  Configure Integrations  Name  e1  e2  e3  e4  e5  e6                                                              | COT /arfmi /vladodemoz         bm @ bm-log @ cal @ upload □ Gcogle @ bf-upload @ bf-dir         z         v         ENSE <iii add="" changelog<iii="" contributing<="" td="">         Initial commit         Initial commit</iii>                                                                                                    | C orig<br>History<br>Add Kubernetes cluster          | Find file Edit v                                            | ☆ ② ♪ ☆ ☆ =<br>                                                                                                    |
| <ul> <li>← → C</li> <li>← → C</li> <li>← → → C</li> <li>← → → C</li> <li>← → → C</li> <li>← → → C</li> <li>← → → → A</li> <li>← → → → A</li> <li>← → → → → A</li> <li>← → → → → → → → → → → → → → → → → → → →</li></ul>                                                                                                    | ps://git.cs.dal.ca/courses/2024-winter/dgin5<br>viado   NIP  T  Dal  tox  T  Courses  ····  vladodemo2 / +  B  Add README  B  Add LICI  C  Courses  ····  vladodemo2 / +  B  Add README  B  Add LICI  C  C  C  C  C  C  C  C  C  C  C  C  C       | COT /adm. /ladoutemox         bm @ bm-log @ cal @ upload □ Gcogle @ bf-upload @ bf-dir         z         v         Initial commit         Initial commit                                                                                                    | C orig<br>History<br>Add Kubernetes cluster C Set up | Find file       Edit ∨         CI/CD       I       Add Wiki | ☆ ⑦ ♪ ☆ ☆ =<br>                                                                                                    |
| <ul> <li>← → C</li> <li>← → C</li> <li>← ↓</li> <li>← ↓<!--</th--><th>ps://git.cs.dal.ca/courses/2024-winter/dgin5<br/>viado   NUP   T   Dal   iccv   / Courses   ···· &gt; adm &gt; vladodemo2 / +  /   D   Add README   D   Add LICI   @ Configure Integrations   Name   E e1   E e2   E e3   E e4   E e5   E e6   E e7   e8</th><th>COT /adm. //adm. //a</th><th>C orig</th><th>Find file Edit →</th><th><ul> <li>☆ ◇ ◇ ☆ ☆ ≡</li> <li>▲ ✓ Clone ✓</li> <li>Last update</li> <li>1 minute ago</li> <li>1 minute ago</li> </ul></th></li></ul> | ps://git.cs.dal.ca/courses/2024-winter/dgin5<br>viado   NUP   T   Dal   iccv   / Courses   ···· > adm > vladodemo2 / +  /   D   Add README   D   Add LICI   @ Configure Integrations   Name   E e1   E e2   E e3   E e4   E e5   E e6   E e7   e8 | COT /adm. //adm. //a                     | C orig                                               | Find file Edit →                                            | <ul> <li>☆ ◇ ◇ ☆ ☆ ≡</li> <li>▲ ✓ Clone ✓</li> <li>Last update</li> <li>1 minute ago</li> <li>1 minute ago</li> </ul> |
| ←       →       C       ⊕       ↓       ↓         ⊕       ws-dir       ⊕ TV       ↓       ⊕         ↓       ↓       ↓       ↓       ↓         ↓       ↓       ↓       ↓       ↓       ↓         ↓       ↓       ↓       ↓       ↓       ↓       ↓         ↓       ↓       ↓       ↓       ↓       ↓       ↓         ↓       ↓       ↓       ↓       ↓       ↓       ↓         ↓       ↓       ↓       ↓       ↓       ↓       ↓       ↓         ↓       ↓       ↓       ↓       ↓       ↓       ↓       ↓       ↓       ↓       ↓       ↓       ↓       ↓       ↓       ↓       ↓       ↓       ↓       ↓       ↓       ↓       ↓       ↓       ↓       ↓       ↓       ↓       ↓       ↓       ↓       ↓       ↓       ↓       ↓       ↓       ↓       ↓       ↓       ↓       ↓       ↓       ↓       ↓       ↓       ↓       ↓       ↓       ↓       ↓       ↓       ↓       ↓       ↓       ↓       ↓       ↓       ↓       ↓                                                                                                    | ps://git.cs.dal.ca/courses/2024.winter/dgin5<br>vlado @ NLP @ DT D Dal @ locv @<br>/ Courses > > adm > vladodemo2 / +<br>@ Add README                                                                                                    | COT /adm. //adm. // | C orig                                               | Find file Edit v                                            | <ul> <li>☆ ◇ ◇ ☆ ☆ ≡</li> <li>▲ ✓ Clone ✓</li> <li>Last update</li> <li>1 minute ago</li> <li>1 minute ago</li> <li>1 minute ago</li> <li>1 minute ago</li> <li>1 minute ago</li> <li>1 minute ago</li> <li>1 minute ago</li> <li>1 minute ago</li> <li>1 minute ago</li> <li>1 minute ago</li> <li>1 minute ago</li> </ul>                                                                                                    |

# Expected Contents in your GitLab Repository

## DGIN 5201

# Lab 4 p.12

| ⊌ □               | + V        | Courses > [***] > adm > vladodemo2 |                |                                       |
|-------------------|------------|------------------------------------|----------------|---------------------------------------|
| C Search or go to | <b>⊘</b>   | main > vladodemo2 / e8 / + >       |                | Lock History Find file Edit v Clone v |
| Project           | ^          | Name                               | Last commit    | Last update                           |
| V vladodemo2      |            |                                    |                |                                       |
| 🖈 Pinned          | ~          | 🗅 material                         | Initial commit | 1 minute ago                          |
| Issues            | 0          | 8 .htaccess                        | Initial commit | 1 minute ago                          |
| Merge requests    | 0          | 🕒 .htaccess~                       | Initial commit | 1 minute ago                          |
| 88 Manage         | >          | htpasswd                           | Initial commit | 1 minute ago                          |
|                   | ,          | 5 index-php.html                   | Initial commit | 1 minute ago                          |
| 🦪 Build           | >          | 🕒 index-php.html~                  | Initial commit | 1 minute ago                          |
|                   | >          | 5 index-py.html                    | Initial commit | 1 minute ago                          |
| ව Deploy          | >          | index-py.html~                     | Initial commit | 1 minute ago                          |
| logo Operate      | >          | E Phay nu? html                    | Initial commit | 1 minute ago                          |
| 🔛 Monitor         | >          | Back-WZ.num                        | initial commit | Thinute ago                           |
| 山 Analyze         | > <b>v</b> | index-py2.html~                    | Initial commit | 1 minute ago                          |

## Lab 4 Finished

- With this you have finished Lab 4 and Assignment 1